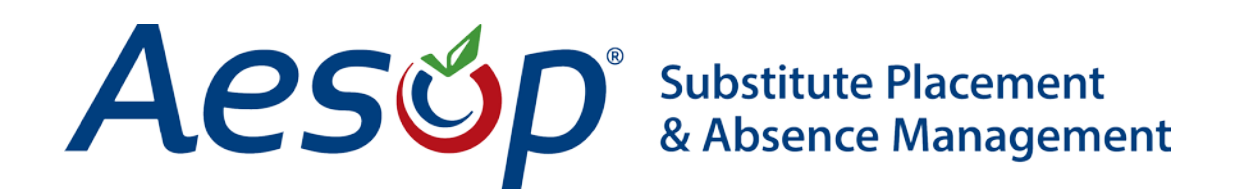

Aesop Tips

Using the "Call Now" Feature

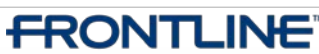

•TECHNOLOGIES • November - ©2012 Frontline Technologies, Inc. Confidential - Information in this document should not be distributed unless explicitly authorized.

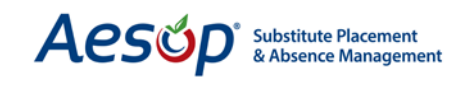

## Functionality of the "Call Now" Feature

Aesop allows the Web Navigator as well as the school level users to force a call from Aesop to a substitute of their choosing.

From the Absence Modify screen click the **Available Substitutes** tab

| Web Navigator                                 | Master Data   | Absence/Vacancy   | Reference Data     | Security     | Reports     | Extract / Import    |  |
|-----------------------------------------------|---------------|-------------------|--------------------|--------------|-------------|---------------------|--|
|                                               |               |                   |                    | ÷ 🔺          | Q           | δ                   |  |
| CREATE ABSENCE                                |               | ABSENCE MODIFY    | DAILY REPORT VERIT | IME SCHOOL   | FIND EMPLC  | YEE FIND SUBSTITUT  |  |
| Aesop Edge C                                  | asses Loca    | al User Groups    |                    |              |             |                     |  |
| List Absences/Vac                             | ancies Modify | Absence/Vacancy L | og Approval Log    | Call History | Available S | ubstitutes Approvei |  |
| MadifusAbaan                                  |               |                   |                    |              | 0           |                     |  |
| Modify Absen                                  | Ce<br>0       | 5992140           |                    |              | <u>crea</u> |                     |  |
| Employee                                      | э<br>Т        |                   |                    |              |             | Au                  |  |
| School:                                       | v             | anderbilt High S  | chool              |              |             |                     |  |
| Created On:                                   | 1             | 1/15/2012 10:46:4 | 17 AM              |              |             |                     |  |
| Last Update:                                  | 1             | 1/15/2012 10:46:4 | 17 AM              |              |             |                     |  |
| Status:                                       | U             | nFilled           |                    |              |             |                     |  |
| Reconciled:                                   | N             | o Reconcile       |                    |              |             |                     |  |
| Substitute Re                                 | quired: Y     | es                |                    |              |             |                     |  |
| Employee Hours Per Day: 8                     |               |                   |                    |              |             |                     |  |
| Assign Sub Edit/Delete                        |               |                   |                    |              |             |                     |  |
| Block All Substitutes Unblock All Substitutes |               |                   |                    |              |             |                     |  |

Now you will see a *Call Now* button. By clicking the *Call Now* button you can force Aesop to call this sub right away and offer them the job.

| Qualified and Available<br>Checks                                                      |                |                       |                              | Other Checks |                              |                    |                                               |                                     |               |                       |
|----------------------------------------------------------------------------------------|----------------|-----------------------|------------------------------|--------------|------------------------------|--------------------|-----------------------------------------------|-------------------------------------|---------------|-----------------------|
| Name                                                                                   | Skill<br>Check | Other<br>Job<br>Check | Non-<br>Work<br>Day<br>Check | Excl         | Preferred<br>School<br>Check | Sub<br>Rej.<br>Job | Job In Sul<br>w/in Sub Call Tin<br>Visibility | Call Now (15<br>le calls remaining) | Assign        | Explicitly<br>Blocked |
| Baker, Dee<br>Phone:(555) 555-<br>6394<br>Call History                                 | r              | r                     | ~                            | ~            | Yes                          | No                 | 11/15/2012 <b>Yes</b><br>1:57 PM              | Call Now                            | <u>Assign</u> | ~                     |
| Baker, Tom<br>Phone:(555) 555-<br>1138<br>Pay Code:Regular Sub<br>Rate<br>Call History | V              | V                     | ~                            | ~            | Yes                          | No                 | 11/15/2012 <b>Yes</b><br>1:57 PM              | Call Now                            | <u>Assign</u> | ~                     |

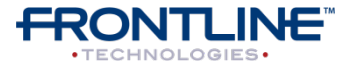

November - ©2012 Frontline Technologies, Inc. Confidential - Information in this document should not be distributed unless explicitly authorized.

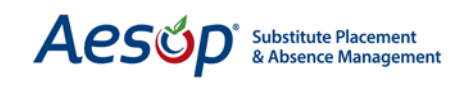

A window will pop up to show you the status of the call. The box below on the left is showing a call in progress the box on the right is showing a completed call and that the sub accepted the job.

| Calling Substitute                      | Calling Substitute                         |  |  |
|-----------------------------------------|--------------------------------------------|--|--|
| Confirmation # 95882140                 | Confirmation # 95882140                    |  |  |
| Call Requested Time 11/15/2012 10:49 AM | Call Requested Time 11/15/2012 10:50 AM    |  |  |
| Substitute Name Tom Baker               | Substitute Name Tom Baker                  |  |  |
| Call Status In Progress Calling         | Call Status Completed. Result:<br>Accepted |  |  |

When a call is made using the *Call Now* button Aesop will make a record of the action in the absence log.

| List Absences/Vacancies Modify Absence/Vacancy Log Approval Log | g Call History | Available Substitutes | Approvers Attachments | Allocation Groups F |  |  |  |
|-----------------------------------------------------------------|----------------|-----------------------|-----------------------|---------------------|--|--|--|
| 0                                                               |                |                       |                       |                     |  |  |  |
| Enter a Confirmation #: 95882140 Go                             |                |                       |                       |                     |  |  |  |
|                                                                 |                |                       |                       |                     |  |  |  |
| Log Entries for Confirmation # 95882140                         |                |                       |                       |                     |  |  |  |
| Description                                                     | Who            | Where                 | Date                  | Status              |  |  |  |
| Day: 11/16/2012 8:00 AM-3:00 PM                                 | Nav. Super     | Web Navigator         | 11/15/2012 10:46:48   | Created             |  |  |  |
|                                                                 | User           |                       | AM                    |                     |  |  |  |
| Absence Date 11/16/2012                                         | Nav. Super     | Web Navigator         | 11/15/2012 10:46:48   | Created             |  |  |  |
|                                                                 | User           |                       | AM                    |                     |  |  |  |
| No recipients found                                             |                | Automated             | 11/15/2012 10:49:02   | Advance Emails      |  |  |  |
|                                                                 |                | Process               | АМ                    | Sent                |  |  |  |
| Manual call queued for Absence Date: 95882140 for Substitute:   | Nav. Super     | Web Navigator         | 11/15/2012 10:49:30   | Manual Call         |  |  |  |
| Tom Baker                                                       | User           | _                     | АМ                    | Queued              |  |  |  |
| Manual call queued for Absence Date: 95882140 for Substitute:   | Nav. Super     | Web Navigator         | 11/15/2012 10:50:52   | Manual Call         |  |  |  |
| Tom Baker                                                       | User           | _                     | AM                    | Queued              |  |  |  |
| Substitute: Tom Baker Assigned 🦟                                |                | Outbound Call         | 11/15/2012 10:51:44   | Fulfilled           |  |  |  |
|                                                                 |                |                       | AM                    |                     |  |  |  |

## Allowing Campus Users to Use "Call Now" Feature

| Data   | Security          | Reports      | E        | tract / Import           | Help | )    |          |
|--------|-------------------|--------------|----------|--------------------------|------|------|----------|
| Ċ      | Web Navig         | ator         |          | 2                        |      | ?    | Ae       |
| VERITI | Principal V       | Veb          | P        | rincipal Profiles        |      | IELP |          |
|        | Approver Profiles |              | C        | ampus Users              |      |      |          |
| Log    | Call History      | Available Si | S        | chool Visibility         |      | achm | ents All |
|        |                   |              | Eı<br>Vi | mployee Type<br>sibility |      |      |          |

By default Campus Users and School level users will not have the "Call Now" feature turned on. You can turn the feature on in the Principal Profile associated to the user.

Go to **Security** > **Principal Web** > **Principal Profiles**.

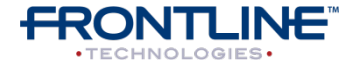

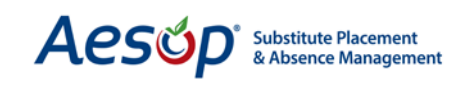

Click the *Details* button next to the Absence Processing category row, and then check the *Force Call for Absence* box.

| Return to Profile List   Associate         |                                       |         |  |  |  |  |  |  |
|--------------------------------------------|---------------------------------------|---------|--|--|--|--|--|--|
| Profile Name: * Prince                     | Profile Name: * Principal Permissions |         |  |  |  |  |  |  |
| Profile Description: Principal Permissions |                                       |         |  |  |  |  |  |  |
|                                            |                                       |         |  |  |  |  |  |  |
| Category                                   | Permission                            | Allowed |  |  |  |  |  |  |
|                                            |                                       |         |  |  |  |  |  |  |
| Absence Feedback                           | All None All Allowed                  | Details |  |  |  |  |  |  |
| Absence Reports                            | All None All Allowed                  | Details |  |  |  |  |  |  |
| Absence                                    | All None All Allowed                  | Details |  |  |  |  |  |  |
| Absence Multi-Room                         | All None All Allowed                  | Details |  |  |  |  |  |  |
| Absence Past                               | All None All Allowed                  | Details |  |  |  |  |  |  |
| Absence With TimeSheet<br>Data             | All None All Allowed                  | Details |  |  |  |  |  |  |
| Absence - Approved                         | All None All Allowed                  | Details |  |  |  |  |  |  |
| Absence - Extracted                        | All None All Allowed                  | Details |  |  |  |  |  |  |
| Absence Processing                         | All None Some Allowed                 | Details |  |  |  |  |  |  |
|                                            | Absence Log - View                    |         |  |  |  |  |  |  |
|                                            | Absence Request - Hold Processing     |         |  |  |  |  |  |  |
|                                            | Absence Request - Pause Calling       |         |  |  |  |  |  |  |
|                                            | Block Sub From Absence                |         |  |  |  |  |  |  |
|                                            | Call History - View                   |         |  |  |  |  |  |  |
|                                            | Force Call for Absence                |         |  |  |  |  |  |  |

When completed, click **Apply Changes** to save.

## Some Important Things to Note:

- The Call Now button can be used to have Aesop to call outside of the established district call times.
- The Call Now button will only be available if the absence is not past the fulfillment cutoff time for that school.
- No more than 5 calls per absence may be made using the Call Now button

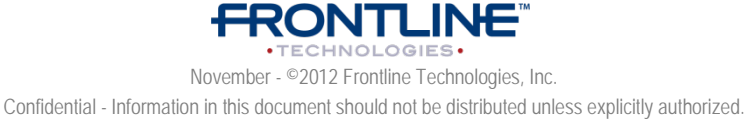

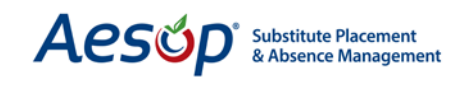

- If your district is using absence approval with the option to "hold until approved," the Call Now button will only show once the absence has been approved
- In order for the Call Now button to show for a sub, the sub must be both qualified and available for the absence
- Aesop will not show the Call Now button for a sub that does not prefer the School or Building the absence is for.
- The Call Now button will appear even for substitutes that have asked the system not to place calls to them. The administrator is able to override this.

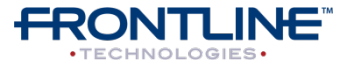